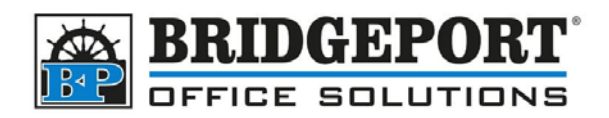

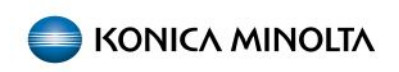

## Changing paper type on Bizhub Copier

If the paper type on the copier has been changed, for example to thick, and a job is sent to the printer using plain paper, a message may appear asking to select the correct tray. This is because of the mismatch in the paper types.

To change the paper type **back** to plain paper:

1. Enter the **COPY** screen on the copier ([MENU]=>[COPY])

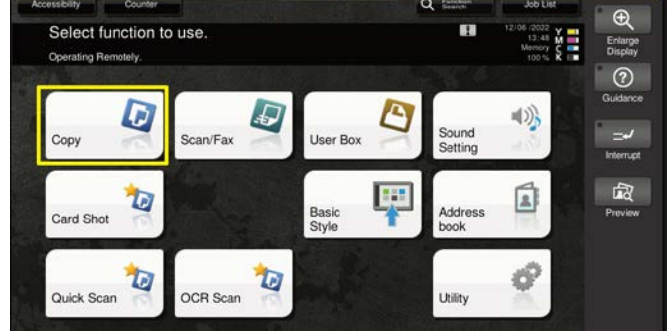

2. Touch [PAPER]

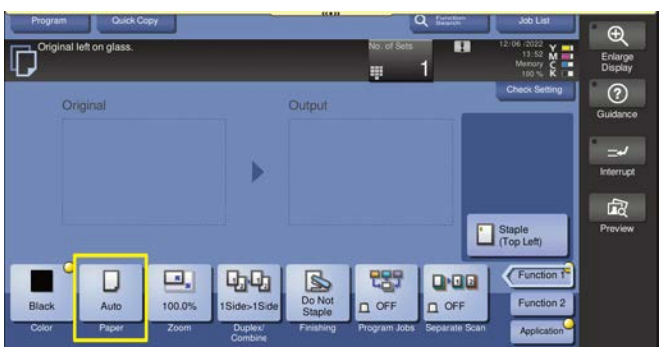

- 3. Select the tray with the paper requiring changing
- 4. Touch [Change Tray Setting]

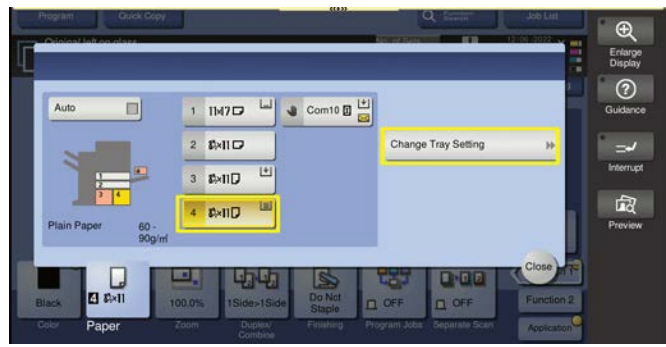

Bridgeport Office Solutions 43 Speers Road Winnipeg, Manitoba R2J 1M2 (204) 953-0540 (P) | (204) 953-0549 (F) | <u>bpadmin@bpos.ca</u> (E) | www.bpos.ca

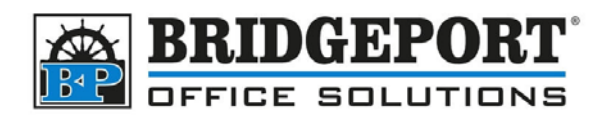

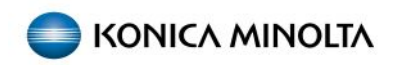

- 5. Select [Plain Paper]
- 6. Select [Auto Detect]
- 7. Touch [CLOSE]

| Barotard User     | Paper            |     | 4 8%×11 ₽     | - 90g/ml   |    | 6     |
|-------------------|------------------|-----|---------------|------------|----|-------|
| Barotani<br>Paper |                  |     | Paper Size    |            |    | Guid  |
| Plain Paper       | Single Side Only |     |               |            |    | Para  |
| Thin Paper        | Special Paper    |     | Auto Detect   | Paper Size | *  | Inter |
| Plain Paper-      | Thick1           | í T | Custom Size 🕨 | Cther      |    |       |
| Thick 1+          | Thick2           |     | Metric Sizes  | Inches     | ++ | Prov  |
| Thick3            | Recycled Paper   |     |               |            |    |       |
|                   | Alter Thickness  |     | Wide Paper    |            |    |       |

8. Re-send the print job

If the error persists, check the paper settings in the print driver prior to sending.